# 1. Medical Office - LDT mit Laborbuchrückschrieb für Einzelaufträge (FA oder LG) ab #connect 1.36.1 (empfohlen)

- Um unabhängig von User-/Client-bezogenen Accounts und Systemumgebungen einheitliche Ordnerstrukturen zu erstellen, folgen Sie hierzu dieser Anleitung.
- Konfiguration labGate #connect
- Konfiguration Medical Office
  - (Optional) Labor anlegen
  - Exporteinstellungen
  - Bei der Neuen Karteikartenansicht:
  - Bei der alten Karteikartenansicht:

Auftrag anlegen

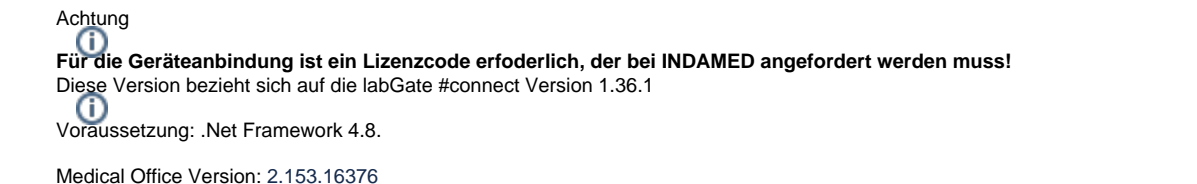

Anleitung zur Installation von labGate #connect unter c. labGate #connect - Installation

Um unabhängig von User-/Client-bezogenen Accounts und Systemumgebungen einheitliche Ordnerstrukturen zu erstellen, folgen Sie hierzu dieser Anleitung.

# Konfiguration labGate #connect

| Klicken Sie mit dem Rechtsklick auf labGate #connect und wählen <b>"Konfigu</b> | Konfigurieren                         |
|---------------------------------------------------------------------------------|---------------------------------------|
| rieren".                                                                        | DigitaleMuster QES-Signatur           |
|                                                                                 | KV-Connect                            |
|                                                                                 | Beenden                               |
|                                                                                 | I I I I I I I I I I I I I I I I I I I |

Stellen Sie für den Import die Methode "GDT" ein und klicken Sie auf "Konfigu rieren...".

Hier legen Sie die Pfade wie im Bild zu sehen sind fest.

Import-Datei

Bitte beachten Sie das trotz des GDT-Imports eine "pat.ldt" erzeugt werden muss.

|                                                                                                    | ^                                                                                                    |
|----------------------------------------------------------------------------------------------------|----------------------------------------------------------------------------------------------------|
| Igemein Module Son:                                                                                                    | stiges Aktualisierung Wartung                                                                                  |
| Import                                                                                                    |                                                                                                    |
| Legen Sie fest, von weld<br>#connect importiert werd                                                                                  | cher Quelle Daten in labGate<br>den sollen.                                                                    |
| GDT                                                                                                    | ✓ Konfigurieren                                                                                                |
| Zielsystem<br>Legen Sie fest, zu welch<br>werden sollen.                                                                              | nem System die Daten übermittelt                                                                               |
| labGate                                                                                                    | ∨ Konfigurieren                                                                                                |
| Export                                                                                                    |                                                                                                    |
| Legen Sie fest, wohin di<br>sollen.                                                                                                   | e Auftragsdaten exportiert werden                                                                              |
| LDT 8218                                                                                                    | ✓ Konfigurieren                                                                                                |
| Eigenständige Module –<br>Konfigurieren Sie die Mo<br>labGate #connect ermög                                                          | udule die zusätzliche Funktionen in<br>glichen.                                                                |
| Eigenständig                                                                                                    | e Module konfigurieren                                                                                         |
|                                                                                                    |                                                                                                    |
|                                                                                                    | OK Abbrechen                                                                                                   |
| GDT-Import-Konfigur                                                                                                    | ration X                                                                                                    |
| obr import Konngu                                                                                                    |                                                                                                    |
| lgemein Erweitert Dia                                                                                                    | agnosen                                                                                                    |
| Import                                                                                                    |                                                                                                    |
| Import-Typ:                                                                                                    | Datei ~                                                                                                    |
|                                                                                                    |                                                                                                    |
| Import-Datei:                                                                                                    | C:\AIS\OUT\pat.ldt                                                                                             |
| Import-Datei:<br>Import-Dateien:                                                                                                    | C:\AIS\OUT\pat.ldt 1                                                                                           |
| Import-Datei:<br>Import-Dateien:<br>Encoding:                                                                                         | C:\AIS\OUT\pat.ldt ()<br>()<br>ISO-8859-15                                                                     |
| Import-Datei:<br>Import-Dateien:<br>Encoding:<br>Datei(en) nach dem                                                                   | C:\AIS\OUT\pat.ldt ()<br>ISO-8859-15<br>Einlesen nicht entfernen                                               |
| Import-Datei:<br>Import-Dateien:<br>Encoding:<br>Datei(en) nach dem<br>Fehlerbehandlung                                               | C:\AIS\OUT\pat.ldt 1<br>ISO-8859-15<br>Einlesen nicht entfernen                                                |
| Import-Datei:<br>Import-Dateien:<br>Encoding:<br>Datei(en) nach dem<br>Fehlerbehandlung<br>Fehlerbehandlungsart:                      | C:\AIS\OUT\pat.ldt ()<br>ISO-8859-15 \vee<br>Einlesen nicht entfemen Import-Datei verschieben \vee             |
| Import-Datei:<br>Import-Dateien:<br>Encoding:<br>Datei(en) nach dem<br>Fehlerbehandlung<br>Fehlerbehandlungsart:<br>Ziel-Verzeichnis: | C:\AIS\OUT\pat.ldt ()<br>ISO-8859-15<br>Einlesen nicht entfemen<br>Import-Datei verschieben<br>C:\AIS\ERROR () |
| Import-Datei:<br>Import-Dateien:<br>Encoding:<br>Datei(en) nach dem<br>Fehlerbehandlung<br>Fehlerbehandlungsart:<br>Ziel-Verzeichnis: | C:\AIS\OUT\pat.ldt ()<br>ISO-8859-15<br>Einlesen nicht entfemen<br>Import-Datei verschieben<br>C:\AIS\ERROR () |

| C GDT-Import-Konfiguration                                            | × |
|-----------------------------------------------------------------------|---|
| Allaemein Erweitert Diagnosen                                         |   |
| Feldformate                                                           |   |
| 4110 Tag, Monat, Jahr V                                               |   |
| 3103 Jahr, Monat, Tag                                                 |   |
| 8512 Jahr, Monat, Tag                                                 |   |
|                                                                       |   |
| Datenaufbereitung<br>☑ Heilfürsorge als Kassenpatient erkennen ()     |   |
| Feldkennungen                                                         |   |
| DMP-Kennzeichen (nicht übertragen) ~                                  |   |
| <u>Q</u> K <u>Abbrechen</u>                                           |   |
| 5 GDT-Import-Konfiguration                                            | × |
| Allgemein Erweitert Diagnosen<br>Konfiguration<br>Diagnossen anpassen |   |
| Feldkennung 4207                                                      |   |
| Aktion: Diagnosen per Dialog auswählen V                              |   |
| kommaseparierte Diagnosen verarbeiten                                 |   |
|                                                                       |   |
| <u>O</u> K <u>Abbrechen</u>                                           |   |

Als nächstes legen Sie für den Export die Methode "LDT8218" fest und klicken auf "Konfigurieren...".

Dort stellen Sie ebenfalls die Parameter wie in den Bildern zu sehen ein.

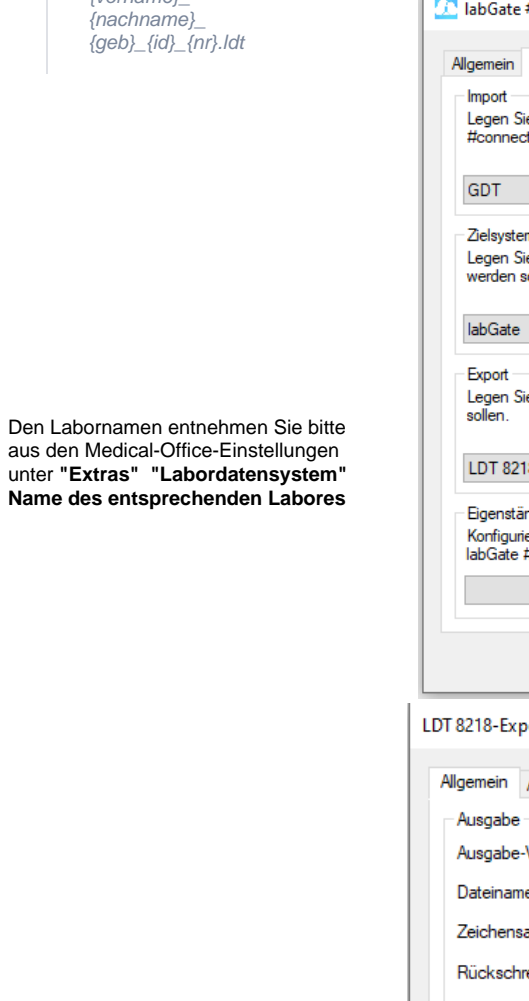

Die Konfiguration der FK 8410 ist abhängig, welcher Name in der Geräteanbindung als Schlüssel konfiguriert wird. Diese muss hier eingetragen werden.

{vorname}\_

| IabGate #connect X                                                                                                  |   |
|----------------------------------------------------------------------------------------------------|---|
| Allgemein Module Sonstiges Aktualisierung Wartung • •                                                               |   |
| Import<br>Legen Sie fest, von welcher Quelle Daten in labGate<br>#connect importiert werden sollen.                 |   |
| GDT V Konfigurieren                                                                                                 |   |
| Zielsystem<br>Legen Sie fest, zu welchem System die Daten übermittelt<br>werden sollen.                             |   |
| labGate ~ Konfigurieren                                                                                             |   |
| Export<br>Legen Sie fest, wohin die Auftragsdaten exportiert werden<br>sollen.                                      |   |
| LDT 8218 V Konfigurieren                                                                                            |   |
| Eigenständige Module<br>Konfigurieren Sie die Module die zusätzliche Funktionen in<br>labGate #connect ermöglichen. |   |
| Eigenständige Module konfigurieren                                                                                  |   |
| OK Abbrechen                                                                                                    |   |
| LDT 8218-Export-Konfiguration                                                                                       | × |
| Allgemein Arzt Betriebsstätte Labor Erweitert Benutz                                                                | F |
| Ausgabe                                                                                                    |   |
| Ausgabe-Verzeichnis: C:\AIS\IN 🚺                                                                                    |   |
| Dateiname: me}_{nachname}_{geb}_{id}.ldt                                                                            |   |
| Zeichensatz: ISO-8859-15 V                                                                                          |   |
| Rückschreibung: eine Datei pro Auftrag V                                                                            |   |
| Erweitert                                                                                                    |   |
| KBV-Prüfnummer:                                                                                                    |   |
|                                                                                                    |   |
|                                                                                                    |   |
|                                                                                                    |   |
|                                                                                                    |   |
|                                                                                                    |   |
| <u>O</u> K <u>Abbrecher</u>                                                                                         | 1 |

|                                                                                                    | onfiguration                                                                 |                                                                  |                                        |           | ×      |
|----------------------------------------------------------------------------------------------------|------------------------------------------------------------------------------|------------------------------------------------------------------|----------------------------------------|-----------|--------|
| Allgemein Arzt                                                                                          | Betriebsstätte                                                               | Labor                                                            | Erweitert                              | Benutz 1  | F      |
| Laborinformation                                                                                        | en                                                                           |                                                                  |                                        |           |        |
| Labor: La                                                                                               | bor XY                                                                       |                                                                  |                                        |           |        |
|                                                                                                    |                                                                              |                                                                  |                                        |           |        |
| Labomame:                                                                                               |                                                                              |                                                                  |                                        |           |        |
| Straße:                                                                                                 |                                                                              |                                                                  |                                        |           |        |
| Postleitzahl:                                                                                           |                                                                              |                                                                  |                                        |           |        |
| Ort:                                                                                                    |                                                                              |                                                                  |                                        |           |        |
|                                                                                                    |                                                                              |                                                                  |                                        |           |        |
|                                                                                                    |                                                                              |                                                                  |                                        |           |        |
|                                                                                                    |                                                                              |                                                                  |                                        |           |        |
|                                                                                                    |                                                                              |                                                                  |                                        |           |        |
|                                                                                                    |                                                                              |                                                                  |                                        |           |        |
|                                                                                                    |                                                                              |                                                                  |                                        |           |        |
|                                                                                                    |                                                                              |                                                                  |                                        |           |        |
|                                                                                                    |                                                                              |                                                                  |                                        |           |        |
|                                                                                                    |                                                                              | C                                                                | )K                                     | Abbrechen |        |
|                                                                                                    |                                                                              |                                                                  |                                        |           | _      |
| LDT 8218-Export-Ko                                                                                      | nfiguration                                                                  |                                                                  |                                        |           | $\sim$ |
|                                                                                                    | garación                                                                     |                                                                  |                                        |           | ^      |
| Allgemein Arzt                                                                                          | Betriebsstätte                                                               | Labor                                                            | Erweitert                              | Benutz 1  | •      |
| Allgemein Arzt                                                                                          | Betriebsstätte                                                               | Labor                                                            | Erweitert                              | Benutz 1  | •      |
| Allgemein Arzt<br>Feldkennungen<br>Diagnose:                                                            | Betriebsstätte<br>FK 4207                                                    | Labor<br>(Aktuelle                                               | Erweitert<br>Diagnose)                 | Benutz 4  | •      |
| Allgemein Arzt<br>Feldkennungen –<br>Diagnose:<br>Anforderungen:                                        | Betriebsstätte<br>FK 4207<br>FK 8410/                                        | Labor<br>(Aktuelle<br>/8411 (Te                                  | Erweitert<br>Diagnose)                 | Benutz    | •      |
| Allgemein Arzt<br>Feldkennungen –<br>Diagnose:<br>Anforderungen:                                        | Betriebsstätte<br>FK 4207<br>FK 8410/                                        | Labor<br>(Aktuelle<br>/8411 (Te                                  | Erweitert<br>Diagnose)<br>estident/Tes | Benutz    | •      |
| Allgemein Arzt<br>Feldkennungen<br>Diagnose:<br>Anforderungen:<br>Feldinhalte                           | Betriebsstätte<br>FK 4207<br>FK 8410/                                        | Labor<br>(Aktuelle<br>/8411 (Te                                  | Erweitert<br>Diagnose)<br>estident/Tee | Benutz    | •      |
| Allgemein Arzt<br>Feldkennungen<br>Diagnose:<br>Anforderungen:<br>Feldinhalte<br>8432                   | Betriebsstätte<br>FK 4207<br>FK 8410/<br>nicht übe                           | Labor<br>(Aktuelle<br>/8411 (Te<br>rtragen                       | Erweitert<br>Diagnose)<br>estident/Ter | Benutz    | •      |
| Allgemein Arzt<br>Feldkennungen –<br>Diagnose:<br>Anforderungen:<br>Feldinhalte<br>8432<br>8433         | Betriebsstätte<br>FK 4207<br>FK 8410/<br>nicht übe                           | Labor<br>(Aktuelle<br>/8411 (Te<br>rtragen<br>rtragen            | Erweitert<br>Diagnose)<br>estident/Te: | Benutz    | •      |
| Allgemein Arzt<br>Feldkennungen<br>Diagnose:<br>Anforderungen:<br>Feldinhalte<br>8432<br>8433<br>9103   | Betriebsstätte<br>FK 4207<br>FK 8410/<br>nicht übe<br>nicht übe<br>Aktuelles | Labor<br>(Aktuelle<br>/8411 (Te<br>rtragen<br>rtragen<br>Datum a | Erweitert<br>Diagnose)<br>estident/Ter | Benutz    | •      |
| Allgemein Arzt<br>Feldkennungen<br>Diagnose:<br>Anforderungen:<br>Feldinhalte<br>8432<br>8433<br>9103   | Betriebsstätte<br>FK 4207<br>FK 8410/<br>nicht übe<br>Aktuelles              | Labor<br>(Aktuelle<br>'8411 (Te<br>tragen<br>tragen<br>Datum a   | Erweitert<br>Diagnose)<br>estident/Ter | Benutz    | •      |
| Allgemein Arzt<br>Feldkennungen<br>Diagnose:<br>Anforderungen:<br>Feldinhalte<br>8432<br>8433<br>9103   | Betriebsstätte<br>FK 4207<br>FK 8410/<br>nicht übe<br>Aktuelles              | Labor<br>(Aktuelle<br>(8411 (Te<br>ntragen<br>ntragen<br>Datum a | Enweitert<br>Diagnose)<br>estident/Ter | Benutz    | •      |
| Allgemein Arzt<br>Feldkennungen –<br>Diagnose:<br>Anforderungen:<br>Feldinhalte<br>8432<br>8433<br>9103 | Betriebsstätte<br>FK 4207<br>FK 8410/<br>nicht übe<br>Aktuelles              | Labor<br>(Aktuelle<br>'8411 (Te<br>rtragen<br>rtragen<br>Datum a | Erweitert<br>Diagnose)<br>estident/Ter | Benutz    | •      |
| Allgemein Arzt<br>Feldkennungen –<br>Diagnose:<br>Anforderungen:<br>Feldinhalte<br>8432<br>8433<br>9103 | Betriebsstätte<br>FK 4207<br>FK 8410/<br>nicht übe<br>Aktuelles              | Labor<br>(Aktuelle<br>(8411 (Te<br>atragen<br>atragen<br>Datum a | Enweitert<br>Diagnose)<br>estident/Ter | Benutz    | •      |
| Allgemein Arzt<br>Feldkennungen<br>Diagnose:<br>Anforderungen:<br>Feldinhalte<br>8432<br>8433<br>9103   | Betriebsstätte<br>FK 4207<br>FK 8410/<br>nicht übe<br>nicht übe<br>Aktuelles | Labor<br>(Aktuelle<br>'8411 (Te<br>tragen<br>tragen<br>Datum a   | Erweitert<br>Diagnose)<br>estident/Ter | Benutz    | •      |
| Allgemein Arzt<br>Feldkennungen –<br>Diagnose:<br>Anforderungen:<br>Feldinhalte<br>8432<br>8433<br>9103 | Betriebsstätte<br>FK 4207<br>FK 8410/<br>nicht übe<br>Aktuelles              | Labor<br>(Aktuelle<br>'8411 (Te<br>rtragen<br>rtragen<br>Datum a | Enweitert<br>Diagnose)<br>estident/Ter | Benutz    | •      |
| Allgemein Arzt<br>Feldkennungen<br>Diagnose:<br>Anforderungen:<br>Feldinhalte<br>8432<br>8433<br>9103   | Betriebsstätte<br>FK 4207<br>FK 8410/<br>nicht übe<br>Aktuelles              | Labor<br>(Aktuelle<br>/8411 (Te<br>ntragen<br>ntragen<br>Datum a | Enweitert<br>Diagnose)<br>sstident/Ter | Benutz    |        |
| Allgemein Arzt<br>Feldkennungen<br>Diagnose:<br>Anforderungen:<br>Feldinhalte<br>8432<br>8433<br>9103   | Betriebsstätte<br>FK 4207<br>FK 8410/<br>nicht übe<br>nicht übe<br>Aktuelles | Labor<br>(Aktuelle<br>/8411 (Te<br>/tragen<br>tragen<br>Datum a  | Erweitert<br>Diagnose)<br>estident/Ter | Benutz    |        |

| LDT 8218-Export-Konfiguration X                                                                                                    |
|----------------------------------------------------------------------------------------------------|
| Betriebsstätte Labor Erweitert Benutzerdefinierte Felder                                                                                                    |
| Benutzerdefinierte Felder<br>Die hier eingetragenen Felder werden in der Ausgabe-LDT bei<br>jedem Export ausgegeben.<br>Tragen Sie die Feldkennung und den Wert der Feldkennung ein<br>und wählen Sie die Position innerhalb der Export-Datei. |
| FK:   9472   Position:   Header   X     Wert:   OrderEntry   1                                                                                                    |
| FK: 8410 Position: Satzart8218 ~ X<br>Wert: LABGATE                                                                                                    |
| Feld hinzufügen                                                                                                    |
|                                                                                                    |
| OK Abbrechen                                                                                                    |

# Konfiguration Medical Office

# (Optional) Labor anlegen

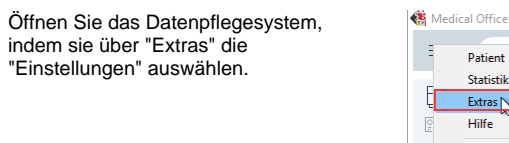

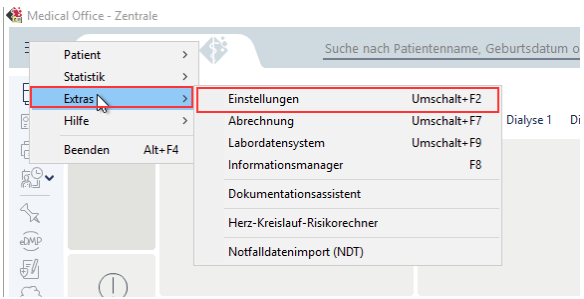

Navigieren Sie über "Stammdaten" in "Externe Ärzte".

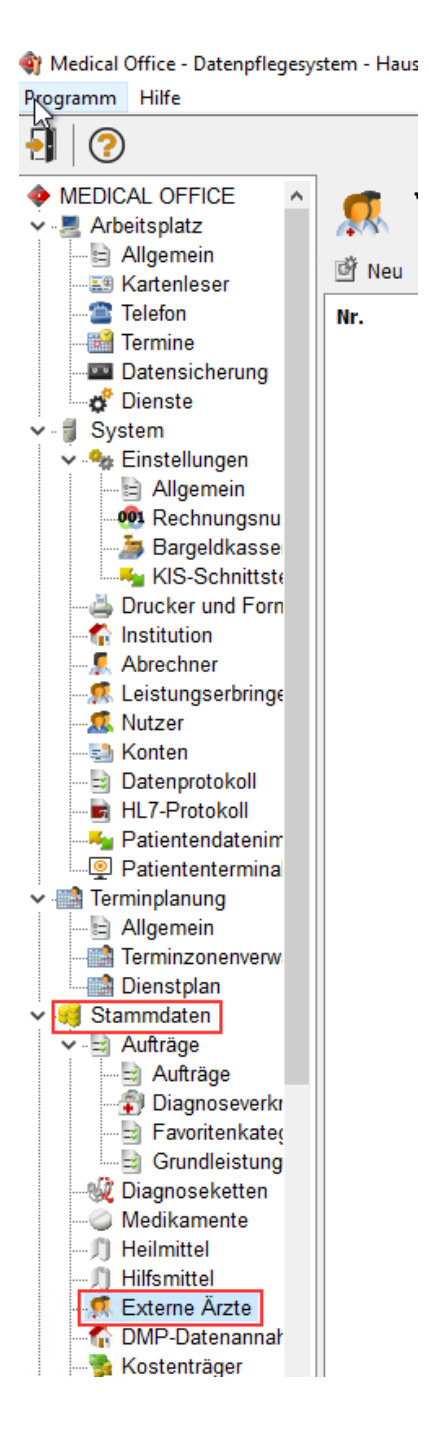

Klicken Sie hier auf "Neu" und vergeben Sie eine Bezeichnung für das Labor und erfassen Sie die Betriebsstättennummer.

| Medical Office - Dutenpflege                                                                                                    | system - Hausard, Dr. med. Felix Lurch                                                                            |                                                                         |                                                                                                    |     |                                                           |           |     |     |     |  |
|----------------------------------------------------------------------------------------------------|----------------------------------------------------------------------------------------------------|-------------------------------------------------------------------------|----------------------------------------------------------------------------------------------------|-----|-----------------------------------------------------------|-----------|-----|-----|-----|--|
| Pogramm Hilfe                                                                                                    |                                                                                                    |                                                                         |                                                                                                    |     |                                                           |           |     |     |     |  |
| 1 2                                                                                                    |                                                                                                    |                                                                         |                                                                                                    |     |                                                           |           |     |     |     |  |
| hogenen ide<br>→ McDAA GPCE<br>→ Advance<br>→ Advance<br>→ Advance<br>→ Advance<br>→ Sector<br>→ Sector<br>→ Se | Venetic Six for dis Source Arms<br>Multi-Source X (state) & A (state)<br>N. Non-Market X (state) & A (state)<br>D | UberwitseyEin<br>) Deorteen 1<br>Azzt P<br>1<br>def<br>1<br>0<br>0<br>1 | Antiper<br>2. Socialized Service<br>service Action<br>Service Action<br>Service Action | cta | 2-satzenformasion<br>des externen Actas en.<br>Antres, () | aty:      | Mon | Fax | eAd |  |
| B Autrage                                                                                                    |                                                                                                    |                                                                         |                                                                                                    |     | ОК                                                        | Abbrechen |     |     |     |  |
| Goverbeitung     Goverbeitung     Gogoosekattes     Medikamente     J) Helmittel     Hitsmittel     Godene Azzle     GOVP Datemanal                                                                                                    |                                                                                                    |                                                                         |                                                                                                    |     |                                                           |           |     |     |     |  |

Wechseln Sie jetzt in den Reiter "Ärzte" und legen Sie über den Button oben links einen neuen Arzt an.

Vergeben Sie hier die LANR, einen Nachnamen und Vornamen, ggfs. den Titel und geben Sie als Fachgruppe "Laboratoriumsmedizin" an.

| •                                                                                                    | Erfassen sie hier di                                                                                                    | e Daten aller praxiszugel                                                                                                   | hörigen Ärzte       |                |
|----------------------------------------------------------------------------------------------------|----------------------------------------------------------------------------------------------------|----------------------------------------------------------------------------------------------------|---------------------|----------------|
|                                                                                                    | 2                                                                                                    |                                                                                                    |                     |                |
| Name                                                                                                    |                                                                                                    |                                                                                                    |                     | Arztor.        |
|                                                                                                    | Es st                                                                                                    | ehen keine Elemente z                                                                                                    | ur Verfügung.       |                |
|                                                                                                    |                                                                                                    |                                                                                                    |                     |                |
|                                                                                                    |                                                                                                    |                                                                                                    |                     |                |
|                                                                                                    |                                                                                                    |                                                                                                    |                     |                |
|                                                                                                    |                                                                                                    |                                                                                                    |                     |                |
|                                                                                                    |                                                                                                    |                                                                                                    |                     |                |
|                                                                                                    |                                                                                                    |                                                                                                    |                     |                |
|                                                                                                    |                                                                                                    |                                                                                                    |                     |                |
|                                                                                                    |                                                                                                    |                                                                                                    |                     |                |
|                                                                                                    |                                                                                                    |                                                                                                    |                     |                |
|                                                                                                    |                                                                                                    |                                                                                                    | ОК                  | Abbrechen      |
| neuer Ar<br>Praxis/Ir                                                                                                    | zt<br>stitution Ärzte L                                                                                                    | abor-DFÜ Zusatzinform                                                                                                    | OK vation           | Abbrechen      |
| reuer Ar<br>Praxis/Ir                                                                                                    | sttution Ärzte L<br>Arzt                                                                                                    | abor-DFÜ Zusatzinform                                                                                                    | ок<br>ation         | Abbrechen X    |
| reuer Ar<br>Praxis/In                                                                                                    | zt<br>stitution Ärzte L<br>Arzt                                                                                                    | abor-DFÜ Zusatzinform                                                                                                    | OK<br>action        | Abbrechen ×    |
| reuer Ar<br>Praxis/Ir<br>🕵                                                                                                | zt<br>stitution Ärzte L<br>Arzt<br>Arzt-Nr.:                                                                                                    | abor-DFÜ Zusatzinform                                                                                                    | OK<br>artion<br>— — | Abbrechen      |
| reuer Ar<br>rraxis/Ir                                                                                                    | zt<br>stitution Ärzte L<br>Arzt<br>Arzt-Nr.:<br>Nachname:                                                                                                    | abor-DFÜ Zusatzinform<br>987654321<br>Mustermann                                                                            | ок<br>axtion<br>— — | Abbrechen<br>X |
| raxis/In<br>Praxis/In<br>P<br>P<br>Name                                                                                   | zt<br>stitution Ärzte L<br>Arzt<br>Arzt-Nr.:<br>Nachname:<br>Vomame:                                                                                                    | abor-DFÜ Zusatznform<br>987654321<br>Mustermann<br>Max                                                                      | OK                  | Abbrechen X    |
| ieuer Ar<br>traxis/Ir<br>Name                                                                                             | at<br>stitution Arzte L<br>Arzt<br>Arzt-Nr.:<br>Nachname:<br>Vomame:<br>Titele                                                                                                    | abor-DFÜ Zusatzinform<br>987654321<br>Mustermann<br>Max<br>Dr.                                                              | OK                  | Abbrechen X    |
| euer Ar<br>traxis/Ir<br>Name                                                                                              | at<br>statution Arzte L<br>Arzt<br>Arzt-Nr.:<br>Nachname:<br>Vomame:<br>Titel:<br>Anrede:                                                                                                    | abor-DFD Zusatzinform<br>987654321<br>Mustermann<br>Max<br>Dr.                                                              | OK                  | Abbrechen X    |
| reuer Ar<br>hraxis/Ir<br>Name                                                                                             | at<br>statution Arzte L<br>Arzt-Nr.:<br>Nachname:<br>Vomame:<br>Tital:<br>Anrede:<br>Fachgruppe:                                                                                                    | abor-DFÜ Zusatzinform<br>987654321<br>Mustermann<br>Max<br>Dr.<br>Laboratoriumsmedur                                        | OK                  | Abbrechen X    |
| reuer Ar<br>hraxis/Ir<br>Name                                                                                             | Art Art Art Art Art Art Art Art Art Art                                                                                                    | abor-DFÜ Zusatzinform<br>987654321<br>Mustermann<br>Max<br>Dr.<br>Laboratorumsmedism<br>Laboratorumsmedism                  | OK Nation           | Abbrechen<br>X |
| ieuer Ar<br>hraxis/Ir<br>2<br>2<br>2<br>1<br>Name                                                                         | at<br>statution Arzte L<br>Arzt-Nr.:<br>Nachname:<br>Vomame:<br>Tael:<br>Anrede:<br>Fachgruppe:<br>div. Fachgruppe:<br>Telefon:                                                                            | abor-DFÜ Zusatzinform<br>987654321<br>Mustermann<br>Max<br>Dr.<br>Laboratoriumsmedian<br>Laboratoriumsmedian                | OK ation            | Abbrechen<br>X |
| heuer Ai<br>Araxis/Ir<br>2<br>2<br>1<br>2<br>1<br>1<br>2<br>1<br>1<br>2<br>1<br>1<br>2                                    | at<br>stitution Ärzte L<br>Arzt-Nr.:<br>Nachname:<br>Vomame:<br>Titel:<br>Anrede:<br>Fachgruppe:<br>div. Fachgruppe:<br>Telefon:<br>Fac                                                                    | abor-DFÜ Zusatznform<br>987654321<br>Mustermann<br>Max<br>Dr.<br>Laboratoriumsmedisn                                        | OK Vition           | Abbrechen X    |
| heuer Ar<br>hraods/Ir                                                                                                    | zt<br>statution Arzte L<br>Arzt<br>Arzt-Nr.:<br>Nachname:<br>Vomame:<br>Tele<br>Anrede:<br>Fachgruppe:<br>Telefon:<br>Fack<br>E-Mali:                                                                      | abor-DFÜ Zusatzinform<br>987654321<br>Mustermann<br>Max<br>Dr.<br>Laboratoriumsmedian                                       | OK ation            | Abbrechen X    |
| ieuer Ar<br>hradis/Ir<br>2<br>2<br>1<br>Name                                                                              | at<br>statution Arzte L<br>Arzt-Nr.:<br>Nachname:<br>Vomame:<br>Tael:<br>Anrede:<br>Fachgruppe:<br>div. Fachgruppe:<br>div. Fachgruppe:<br>E-Mal:<br>eArztbrief-E-Mal:                                     | abor-DFÜ Zusatzinform<br>987654321<br>Mustermann<br>Max<br>Dr.<br>Laboratoriumsmedian<br>Laboratoriumsmedian                | OK                  | Abbrechen<br>X |
| reuer Ar<br>Praxis/Ir<br>2<br>2<br>3<br>1<br>1<br>1<br>1<br>1<br>1<br>1<br>1<br>1<br>1<br>1<br>1<br>1<br>1<br>1<br>1<br>1 | at<br>statution Arzte L<br>Arzt-Nr.:<br>Nachname:<br>Vomame:<br>Tital:<br>Anrede:<br>Fachgruppe:<br>div. Fachgruppe:<br>div. Fachgruppe:<br>Telefon:<br>Fax:<br>eArztbrief-E-Mal:<br>United Statution      | abor-DFD Zusatzinform<br>987654321<br>Mustermann<br>Max<br>Dr.<br>Laboratoriumemedian                                       | OK ation            | Abbrechen<br>X |
| reuer Ar<br>Praxis/Ir<br>2<br>2<br>2<br>1<br>1<br>1<br>1<br>1<br>1<br>1<br>1<br>1<br>1<br>1<br>1<br>1<br>1<br>1<br>1      | Arzt-Nr.:<br>Arzt-Nr.:<br>Nachname:<br>Vorname:<br>Tital:<br>Anrede:<br>Fachgruppe:<br>div. Fachgruppe:<br>Giv. Fachgruppe:<br>Fact<br>Fachgruppe:<br>Fact<br>E-Mai:<br>eArztbrief-E-Mai:<br>Versandweg 1: | abor-DFÜ Zusatzinform<br>987654321<br>Mustermann<br>Max<br>Dr.<br>Laboratoriumsmedizn<br>Brief                              | OK                  | Abbrechen<br>X |
| interior Arabitation                                                                                                    | Art Art Art Art Art Art Art Art Art Art                                                                                                    | abor-DFÜ Zusatzinform<br>987654321<br>Mustermann<br>Max<br>Dr.<br>Laboratoriumemedizin<br>Laboratoriumemedizin<br>Brief<br> | ок<br>atton         | Abbrechen      |

Wechseln Sie jetzt in "Labor-DFÜ" und aktivieren Sie diese. Anschließend stellen Sie als Typ "Laborgemeinschaft" ein.

Danach speichern Sie alle Einstellungen mit "OK".

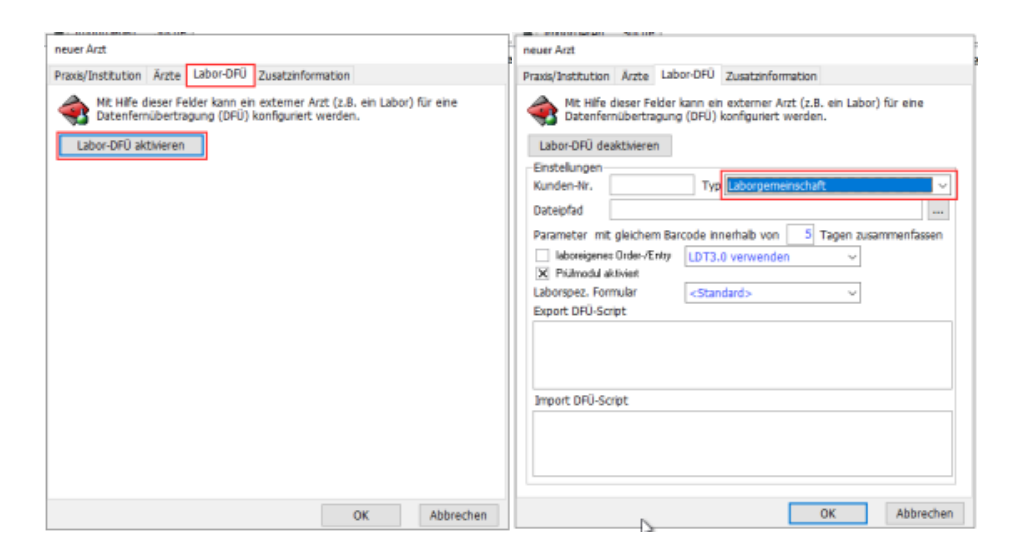

# Exporteinstellungen

Jetzt wechseln Sie in Medical Office und öffnen hier über "Extras" die "Eins tellungen".

| 🍓 Medic | al Office - Zen  | trale  |                         |                          |            |     |
|---------|------------------|--------|-------------------------|--------------------------|------------|-----|
| Ξ       | ME               |        | Such                    | e nach Patientenname, Ge | burtsdatur | n c |
|         | Patient          | >      |                         |                          |            |     |
| E       | Statistik        | >      |                         |                          |            |     |
| 2       | Extras           | >      | Einstellungen           | Umschalt+F2              | Dialvse 1  | D   |
|         | Hilfe            | >      | Abrechnung              | Umschalt+F7              | -          |     |
| E       | Beenden          | Alt+F4 | Labordatensystem        | Umschalt+F9              |            |     |
| ġ.      |                  |        | Informationsmanager     | F8                       |            |     |
| 5       |                  |        | Dokumentationsassist    | ent                      |            |     |
| eDMP    |                  |        | Herz-Kreislauf-Risikore | echner                   |            |     |
| F       |                  |        | Notfalldatenimport (N   | DT)                      |            |     |
| 8       | $( \mathbf{j} )$ |        |                         |                          |            |     |

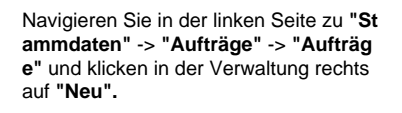

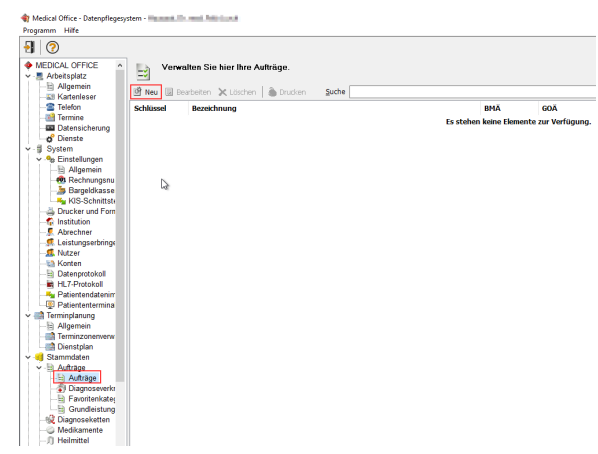

Geben Sie alle Parameter wie im Bild zu sehen sind an.

Die Bezeichnung kann frei gewählt werden. z.B. "labGate OrderEntry" Diese wird auch als Notiz in der Karteikarte verwendet.

Wenn Sie unter **"Auftragsoptionen"** die **"Geräteanbindung"** aktivieren, erscheint die Eingabe eines Freischaltcodes. Geben Sie diesen hier ein, um fortfahren zu können.

| Auftrag bear  | beiten                | A.                      |             |                      | -            |           | 2 |
|---------------|-----------------------|-------------------------|-------------|----------------------|--------------|-----------|---|
| chlüssel Inte | rn Favoritenkategorie | Grundleistungsabschnitt | Abrechnung  | Geräteanbindung      | Ergebnistext | Normwerte | 3 |
| Schlüssel     | LABGATE               | Тур                     |             | ~                    | Einheit      |           |   |
| Bezeichnung   | labGate OrderEnt      | try                     |             |                      |              | <         |   |
| Auftragsart   | Einzelauftrag         | ~                       | Auftragsopt | ionen<br>eistung     |              |           |   |
| Ausführung    | intern                | $\sim$                  | × Geräte    | anbindung            |              |           |   |
|               |                       |                         | 🗙 Dokum     | ientation im Kranker | nblatt       |           |   |
| /erknüpfung   |                       | ~                       | X ohne B    | lestätigung          |              |           |   |
|               | Tarif                 |                         | Zusatz      | text erforderlich    |              |           |   |
|               | × BMÄ                 |                         | Mehrfa      | chanordnung          |              |           |   |
|               | 🗙 GOÄ                 |                         | Keine I     | Dokumentation im A   | uftragsblatt |           |   |
|               | X UV-GOÄ              |                         | 🗌 Makro     |                      |              |           |   |
|               | X SV                  |                         |             |                      |              |           |   |
|               |                       |                         | HL7-E:      | sport (ORU)          |              |           |   |

| chablone                                            | QuickCON                    |
|-----------------------------------------------------|-----------------------------|
| ichnittstelle                                       | Freischaltcode              |
| estident                                            | renspez. Kennfeld           |
|                                                     | speichern Ergebnis abwarten |
| xportdatei                                          |                             |
| mportdatei                                          | OK Abbasha                  |
| atenaufnahme-Programm                               | OK Apprechen                |
| uswertungsprogramm                                  |                             |
| DDE-Service                                         | DDE-Topic                   |
| DE-Kommando <senden></senden>                       |                             |
| DE-Kommando <empfange< td=""><td>n</td></empfange<> | n                           |
|                                                     |                             |

Unter dem Reiter **"Geräteanbindung"** legen Sie folgendes fest:

#### Schablone: QuickCON

Labor/Facharzt: entsprechendes Labor der Onlinenanforderung

**Testident:** kann frei gewählt werden (hier: LABGATE)

**Exportdatei:** mit Zielpfad eingeben (Pfad muss ggf. angepasst werden)

Datenaufnahme-Programm: Kopieren Sie unten stehendes PHP-Skript. Passen Sie ggf. den Pfad und die Variable "testid" an.

Speichern Sie die Eingaben mit "OK".

PHP Skript

|                                                                                                    | kategorie Grundleistungsabschnitt Abrechnung Geralearibindung Ergebnistext Normwerte |
|----------------------------------------------------------------------------------------------------|--------------------------------------------------------------------------------------|
| Schablone                                                                                                    | QuickCON V Labor/Facharzt Labor DFÜ                                                  |
| Schnittstelle                                                                                                    | LDT ~                                                                                |
| Testident                                                                                                    | LABGATE Verfahrenspez. Kennfeld                                                      |
|                                                                                                    | Zusatzinfos abfragen 🗴 Ergebnisse speichern 🗌 Ergebnis abwarten                      |
| Exportdatei                                                                                                    | C:\AIS\OUT\pat.ldt                                                                   |
| Importdatei                                                                                                    |                                                                                      |
| Datenaufnahme-Programm                                                                                                    | {PHP}\$f="C:\AIS\OUT\pat.ldt": \$testid="LABGATE": \$ziffer = "": iff{Count:F        |
| o otoridania mo ritogramm                                                                                                    | in the states of panal , stand Chooking , states , inflooding                        |
| Auswertungsprogramm                                                                                                    |                                                                                      |
| Auswertungsprogramm<br>DDE-Service                                                                                                    | DDE-Topic                                                                            |
| Auswertungsprogramm<br>DDE-Service<br>DDE-Kommando <senden></senden>                                                                    | DDE-Topic                                                                            |
| Auswertungsprogramm<br>DDE-Service<br>DDE-Kommando <senden><br/>DDE-Kommando <empfangen< td=""><td>DDE-Topic</td></empfangen<></senden> | DDE-Topic                                                                            |
| Auswertungsprogramm<br>DDE-Service<br>DDE-Kommando <sender><br/>DDE-Kommando <empfangen< td=""><td>DDE-Topie</td></empfangen<></sender> | DDE-Topie                                                                            |
| Auswertungsprogramm<br>DDE-Service<br>DDE-Kommando <senden><br/>DDE-Kommando <empfangen< td=""><td>DDE-Topic</td></empfangen<></senden> | DDE-Topic                                                                            |

{PHP}\$f="C:\AIS\OUT\pat.Idt"; \$testid="LABGATE"; \$ziffer = ""; if({Count:F::KV:Gebühren:32005} > 0) ; \$ziffer = 32005; if({Count:F::KV:Gebühren:32006} > 0) \$ziffer = 32006; if({Count:F::KV:Gebühren:32007} > 0) \$ziffer = 32007: if({Count:F::KV:Gebühren:32008} > 0) \$ziffer = 32008: if({Count:F::KV:Gebühren:320 09} > 0) \$ziffer = 32009; if({Count:F::KV:Gebühren:32010} > 0) \$ziffer = 32010; if({Count:F::KV:Gebühren: 32011} > 0) \$ziffer = 32011; if({Count:F::KV:Gebühren:32012} > 0) \$ziffer = 32012; if({Count:F::KV Gebühren:32013} > 0) \$ziffer = 32013; if({Count:F::KV:Gebühren:32014} > 0) \$ziffer = 32014; if({Count: F::KV:Gebühren:32015} > 0) \$ziffer = 32015; if({Count:F::KV:Gebühren:32016} > 0) \$ziffer = 32016; if({Co unt:F::KV:Gebühren:32017} > 0) \$ziffer = 32017; if({Count:F::KV:Gebühren:32018} > 0) \$ziffer = 32018; if ({Count:F::KV:Gebühren:32019} > 0) \$ziffer = 32019; if ({Count:F::KV:Gebühren:32020} > 0) \$ziffer = 320 20; if({Count:F::KV:Gebühren:32021} > 0) \$ziffer = 32021; if({Count:F::KV:Gebühren:32022} > 0) \$ziffer = 32022; if({Count:F::KV:Gebühren:32023} > 0) \$ziffer = 32023; \$ssw="{Kostenträger. Schwangerschaftswoche}"; \$icds = "{Diagnosen:Fall}"; \$icd\_list = preg\_split('/\n|\r\n?/', \$icds); \$id="{Patie nt.PatID}"; \$nn="{Patient.Nachname}"; \$vn="{Patient.Vorname}"; \$gd="{Patient.Geburtsdatum}"; \$ti="{Pati ent.Stammdaten.Titel}"; \$ve="{Kostenträger.Versichertennummer}"; \$st="{Patient.Strasse}"; \$po="{Patien t.Plz} {Patient.Ort}"; \$plz="{Patient.Plz}"; \$ort="{Patient.Ort}"; \$ge="{Patient.Geschlecht}"; \$pl="{Patient. Plz}"; \$em="{Patient.Email}"; \$te="{Patient.Telefon}"; \$t2="{Patient.TelefonB}"; \$ks="{Kostenträger. Status}"; \$kl="{Kostenträger.Langname}"; \$vk="{Kostenträger.VKNR}"; \$wop="{Kostenträger.WOP}"; \$sg="{Kostenträger.Fallbis}"; \$kvg="{Kostenträger.Gültigbis}"; \$ik="{Kostenträger.IK}"; \$se="{Kostenträger. r.Statusergänzung}"; \$bgv="{Kostenträger.BVG}"; \$bsnr="{ArztBSNR}"; \$lanr="{AArzt.LANR}"; \$kbvnr= Global.KBVPrfNummer}"; \$arzt="{AArzt.Nachname}, {AArzt.Vorname}"; \$praxis="{Praxis.Abrechner}"; \$praxisst="{Praxis.Strasse}"; \$praxisplz="{Praxis.Plz}"; \$praxisort="{Praxis.Ort}"; \$tarif="{Kostenträger. Tarif]"; \$g|=0; \$c ="01380008230\r\n"; \$c.="014810008230\r\n"; \$c.="0199212LDT1014.01\r\n"; \$s|=46; if( strlen(\$bsnr) > 0) { \$|=strlen(\$bsnr)+9; \$sl+=\$1; \$c.="0".\$l."0201".\$bsnr."\r\n"; } if(strlen(\$praxis) > 0) { \$|=s trlen(\$praxis)+9; \$sl+=\$l; \$c.="0".\$l."0203".\$praxis."\r\n"; } if(strlen(\$lanr) > 0) { \$l=strlen(\$lanr)+9;  $\label{eq:sl} $sl+=$l; $c="0".$l."0212".$lanr."\r\n"; } if (strlen($arzt) > 2) { $l=strlen($arzt)+9; $sl+=$l; $c="0".$l."0211". Strlen($arzt)+9; $sl+=$l; $c="0".$l."0212". Strlen($arzt)+9; $sl+=$l; $c="0".$l."0212". Strlen($arzt)+9; $sl+=$l; $c="0".$l."0211". Strlen($arzt)+9; $sl+=$l; $c="0".$l."0212". Strlen($arzt)+9; $sl+=$l; $c="0".$l."0212". Strlen($arzt)+9; $sl+=$l; $c="0".$l."0212". Strlen($arzt)+9; $sl+=$l; $c="0".$l."0212". Strlen($arzt)+9; $sl+=$l; $c="0".$l."0211". Strlen($arzt)+9; $sl+=$l; $c="0".$l."0211". Strlen($arzt)+9; $sl+=$l; $c="0".$l."0211". Strlen($arzt)+9; $sl+=$l; $c="0".$l."0211". Strlen($arzt)+9; $sl+=$l; $c="0".$l."0211". Strlen($arzt)+9; $sl+=$l; $c="0".$l."0211". Strlen($arzt)+9; $sl+=$l; $c="0".$l."0211". Strlen($arzt)+9; $sl+=$l; $c="0".$l."0211". Strlen($arzt)+9; $sl+=$l; $sl+=$l; $sl+=$$ \$arzt."\\n"; } if(strlen(\$praxisst) > 0) { \$l=strlen(\$praxist)+9; \$sl+=\$l; \$c.="0".\$l."0205".\$praxisst."\\n"; } if(strlen(\$praxispl2)+9; \$sl+=\$l; \$c.="0".\$l."0215".\$praxispl2."\\n"; } if xisort) > 0) { \$|=strlen(\$praxisort)+9; \$sl+=\$|; \$c.="0".\$l."0215".\$praxisort."\r\n"; } \$c.="0148300Labor\r\n"; \$sl+=14; if(strlen(\$kbvnr) > 0) { \$l=strlen(\$kbvnr)+9; \$sl+=\$l; \$c.="0".\$l."0101".\$kbvnr."\r\n"; } \$c.="01091 062\r\n"; \$sl+=10; \$c.="01083121\r\n"; \$sl+=10; \$c.="0179103".date("Ymd")."\r\n"; \$sl+=17; \$gl+=\$sl; \$c = str\_replace("014810008230","014810000".\$sl,\$c); \$c.="01380008218\r\n014810008218\r\n"; \$sl=27; if( \$tarif == -1) { \$sl+=10; \$c.="0108609K\r\n"; } else if (\$tarif == 1) { \$sl+=10; \$c.="0108609P\r\n"; } else { \$sl+=10; \$c.="0108609X\r\n"; } if(strlen(\$nn) > 0) { \$l=strlen(\$nn)+9; \$sl+=\$l; \$c.="0".\$l."3101".\$nn."\r\n" } if(strlen(\$vn) > 0) { \$l=strlen(\$vn)+9; \$sl+=\$l; \$c.="0".\$l."3102".\$vn."\r\n"; } if(strlen(\$gd) > 0) { \$c.="0173 103".substr(\$gd,-4).substr(\$gd,3,2).substr(\$gd,0,2)."\r\n"; \$sl+=17; } if(strlen(\$ve) > 0) { \$l=strlen(\$ve)+9; \$sl+=\$l; \$c.="0".\$l."3119".\$ve."\r\n"; } if(strlen(\$st) > 0) { \$l=strlen(\$st)+9; \$sl+=\$l; \$c.="0".\$l."3107".\$st."\r \n"; } if(strlen(\$plz) > 0) { \$l=strlen(\$plz)+9; \$sl+=\$l; \$c.="0".\$l."3112".\$plz."\r\n"; } if(strlen(\$ort) > 0) { \$l=strlen(\$ort) > 0} rlen(\$ort)+9; \$sl+=\$l; \$c.="0".\$l."3113".\$ort."\r\n"; } if(strlen(\$ks) > 0) { \$sl+=10; \$c.="0103108".substr(\$ks, 0,1)."\r\n"; } if(strlen(\$ge) > 0) { \$sl+=10; if(\$ge == 0) \$c.="0103110U\r\n"; else if(\$ge == 1) \$c.="0103110 M/r/n"; else if (\$qe == 2) \$c.="0103110W/r/n"; else if (\$qe == 3) \$c.="0103110X/r/n"; } if (strlen(\$id) > 0) { \$1."2002".\$kl."\r\n"; } if(strlen(\$wop) > 0) { \$l=strlen(\$wop)+9; \$sl+=\$l; \$c.="0".\$l."3116".\$wop."\r\n"; } if(strl en(\$vk) > 0) { \$l=strlen(\$vk)+9; \$sl+=\$l; \$c.="0".\$l."4104".\$vk."\r\n"; } if(strlen(\$bgv) > 0) { \$l=strlen(\$bgv) +9; \$sl+=\$l; \$c.="0".\$l."4106".\$bgv."\r\n"; } if(strlen(\$kvg) > 0) { \$kvg = floor(date('n',strtotime(\$kvg))/4+1). rlen(\$ik)+9; \$sl+=\$l; \$c.="0".\$l."4111".\$ik."\r\n"; } if(strlen(\$ziffer) > 0) { \$l=strlen(\$ziffer)+9; \$sl+=\$l; \$c.="0" .\$I."4229".\$ziffer."\r\n"; } foreach ( $(d_list as \&d_liag)$  if (strlen( $d_liag$ ) > 2) {  $d_liag$  = substr( $d_liag$ , strpos( $d_liag$ ) + 10 ( $d_liag$ ) + 10 ( $\begin{array}{l} (1,2,2) \\ (1,2,1) \\ (1,2,2) \\ (1,2,2)$ (\$testid)+9; \$sI+=\$I; \$c.="0".\$I."8410".\$testid."\r\n"; } \$sI+=\$I; if(strpos(\$ssw,"Tag") > 1) \$tage = substr(\$s sw,strpos(\$ssw,"Tag")-2,2); else \$tage=0; \$tage=trim(\$tage); if(strpos(\$ssw,"Woche") > 1) \$woche = sub  $str(\$ssw,strpos(\$ssw,"Woche"),2); else \$woche = "00"; \$sl+=\$l; if(\$tage > 0) \{ \$c.=1, content in the structure in the structure in the struc$ "0".\$I."85101"."\r\n"; \$sl+=\$I; \$c.="0".\$I."8511".\$woche.\$tage."\r\n"; } \$c = str\_replace("014810008218","0 14810000".\$sl,\$c); \$c.= "01380008231\r\n014810000044\r\n"; \$gl+=\$sl+44; \$lz = "01792020000000" \$c.= substr(\$lz,0,-strlen(\$gl)).\$gl."\r\n"; file\_put\_contents(\$f,\$c);{/PHP}

Jetzt wechseln Sie in der linken Navigation der Datenpflege unter "Arbe itsplatz" auf "Allgemein" und wählen den Reiter "Im-/Export".

Hier stellen Sie entsprechend unter BDT-/GDT-/LDT-Import den Rückimportpfad ein. Anschließend können Sie das Datenpflegesystem schließen und wechseln wieder in MEDICAL OFFICE.

Medical Office muss danach einmal neuigestartet werden an allen Arbeitsplätzen!

# Bei der Neuen Karteikartenansicht:

Klicken Sie in der Patientenansicht rechts unterhalb des Abrechnungsfalles auf die zwei Monitore mit dem Zahnrad. Es öffnet sich die Einstellungsansicht der Karteikarte.

Dort klicken Sie das Feld "Schalterleiste" an und es öffnen sich ein Fenster zum Konfigurieren des "Akt uellen Containers". Wählen Sie "Schalterleiste" aus und klicken Sie auf "Einstellungen".

| Medical Office - Datenpflegesy<br>Programm Hilfe                                                                                                    | ystem - Hausarzt, Dr. med. Felix Lurch                                                                                                    |  |
|----------------------------------------------------------------------------------------------------|----------------------------------------------------------------------------------------------------|--|
| 1 0                                                                                                    |                                                                                                    |  |
| MEDICAL OFFICE                                                                                                    | Aubeitsplatz updaten Systemiest                                                                                                    |  |
| Allgemein                                                                                                    | System Im-/Export Laboreinstellungen HilVG Parameter Impfplaner Dicom                                                                                                    |  |
| - 23 Kartenleser<br>- 🖀 Telefon                                                                                                    | Nehmen Sie hier die Einstellungen für die aktuelle Arbeitsstation von MEDICAL OFFICE vor.                                                                                                    |  |
| - Marcella - Marcella | Patientendatenaustausch (80T)                                                                                                    |  |
| - Datensicherung                                                                                                    | Patientenautrut/Datei                                                                                                    |  |
| ✓ iii System                                                                                                    | Patientenesport-Datei:                                                                                                    |  |
| ✓ % Einstellungen                                                                                                    | Patientenaufnahme-Dateic                                                                                                    |  |
| -B Allgemein                                                                                                    | BDT-/GDT-ADT-Import                                                                                                    |  |
| - 🔁 Rechnungsnu                                                                                                    | xDT-Importpfad: C:UAISUN                                                                                                    |  |
| - Bargeldkasse                                                                                                    | x0T-Oatelendum:                                                                                                    |  |
| A Drucker und Form                                                                                                    | course address to the second second sec |  |
| - f Institution                                                                                                    |                                                                                                    |  |
| - S Abrechner                                                                                                    | Dataiserverdenst                                                                                                    |  |
| - 🥵 Leistungserbringe                                                                                                    |                                                                                                    |  |
| - <u>\$</u> Nutzer                                                                                                    |                                                                                                    |  |
| - Sa Konten                                                                                                    | Barcodescanner                                                                                                    |  |
| H 7.Protokol                                                                                                    | Handscanner                                                                                                    |  |
| - Patientendatenim                                                                                                    | TWAIN-Scanner                                                                                                    |  |
| Patiententermina                                                                                                    | Dateia sarahi                                                                                                    |  |
| Terminplanung                                                                                                    | Dateinfad (rotinnal)                                                                                                    |  |
| - Allgemein                                                                                                    |                                                                                                    |  |
| - Ierminzonenverw                                                                                                    |                                                                                                    |  |
| Chammedatan                                                                                                    |                                                                                                    |  |
|                                                                                                    |                                                                                                    |  |

| 22 Privat       |                                         |              |       |        |        |          |      |      |   |   |   |       |        |        |        |        |        |          |        |   |   |
|-----------------|-----------------------------------------|--------------|-------|--------|--------|----------|------|------|---|---|---|-------|--------|--------|--------|--------|--------|----------|--------|---|---|
|                 | F9 F9                                   |              |       |        |        |          |      |      |   |   |   |       |        |        |        |        |        |          |        |   |   |
| 11.2023]Privat  | ~~~~~~~~~~~~~~~~~~~~~~~~~~~~~~~~~~~~~~~ |              |       |        |        |          |      |      |   |   |   |       |        |        |        |        |        |          |        |   |   |
| 2)              | ~                                       | ľ            |       |        |        |          |      |      |   |   |   |       |        |        |        |        |        |          |        |   |   |
| SCHALTERLEISTE  |                                         |              |       |        |        |          |      |      | 1 |   |   |       | Q      | 4/22   | Priv   | /at    |        |          |        |   |   |
| Bescheinigungen | ~ ^                                     | <i>w</i> hel | lgrau | /rot   | Dyr    | namic    | View | weis | s |   |   |       |        |        |        |        |        |          |        | G |   |
| Abrechnung      | ~                                       |              |       |        |        |          |      |      |   | • | - | ł     | ÷      |        | -      | •      | •      | •        |        | : |   |
| Kindervorsorge  |                                         | •            | Patie | nt.Kra | inkenb | lattfilt | er * |      |   |   |   | Betri | ebsstä | tte-Le | istung | jserbi | ringer | Fall     |        |   |   |
| Erinnerung      |                                         |              | -     | -      |        | -        | -    | -    | • |   | - | -     | -      |        | -      |        | -      |          | -      | - | - |
| Doku-Assistent  |                                         |              |       |        |        |          |      |      |   |   |   |       |        |        |        |        |        |          |        |   |   |
| Impf-doc        |                                         |              |       |        |        |          |      |      |   |   |   |       |        |        |        |        |        |          |        |   |   |
| Rezepte         | ~                                       |              |       |        |        |          |      |      |   |   |   |       |        |        |        | .s     | chalte | erleiste | .*     |   |   |
| Verordnungen    | ~ ~                                     |              |       |        |        |          |      |      |   |   |   |       |        |        |        |        |        |          |        |   |   |
| WARTELISTE      | :                                       |              |       |        |        |          |      |      |   |   | - |       |        |        |        | •      | •      |          |        |   |   |
| Alle Bereiche   | ~                                       |              |       |        |        |          |      |      |   |   |   |       |        |        |        |        |        |          |        |   |   |
| Name            | Wart                                    |              |       |        |        |          |      |      |   |   |   |       |        |        |        |        |        |          |        |   |   |
|                 |                                         | •            |       |        |        |          |      |      |   |   |   |       |        | · ·    |        | Tern   | ninę.V | Varteli  | iște * |   |   |
|                 |                                         |              |       |        |        |          |      |      |   |   |   |       |        |        |        |        |        |          |        |   |   |
|                 |                                         |              |       |        |        |          |      |      |   |   |   |       |        | 11     |        |        |        |          |        |   |   |

| Aktuellen Container konfigurieren            | n                        |                 |
|----------------------------------------------|--------------------------|-----------------|
| CONTAINER - INHALT<br>Schalterleiste         |                          |                 |
| BREITE 191 HÖHE 268                          | TASTATURKÜRZEL           | Strg+Alt+ 🗸 🗸   |
| Proportionale Größenänderung (* - Kennzeic   | hnung)                   |                 |
| Container erhält den Fokus direkt nach dem Ö | Öffnen der Ansicht ( ! - | Kennzeichnung)  |
| Container erhält den Fokus nach Patientenwe  | chsel ( \$ - Kennzeichnu | ing)            |
| Übergeordneten Container auswählen           |                          | Einstellungen   |
| FARBSCHEMA                                   |                          |                 |
| Grau                                         |                          | ~               |
|                                              | Editiermod               | °<br>us beenden |

In den Einstellungen wählen Sie "Schal terleiste" an und klicken rechts auf "Ne uer Schalter".

| Einstellungen zur Schalterleiste                                                                                                    |                                                                                                    |
|----------------------------------------------------------------------------------------------------|----------------------------------------------------------------------------------------------------|
| CONTAINER-BEZEICHNUNG                                                                                                    |                                                                                                    |
| VERTIKALER SCHALTER-ABSTAND                                                                                                    | e)                                                                                                    |
| Schalterleiste ●<br>> ☆ Schalterleiste ●<br>> ☆ Abrechning ●<br>- 쉽 Kindervorsorge ●<br>- 쉽 Doku-Assistent ●<br>- ඒ Doku-Assistent ●<br>- ඒ Markierung ● | Neuer Schalter<br>Neue Gruppe<br>Neuer Trenner<br>Neues Textfeld<br>Eintrag bearbeiten<br>Eintrag löschen<br>Aufklappen<br>Zuklappen |
| ок                                                                                                    | Abbrechen                                                                                                    |

Dort stellen Sie folgendes ein:

#### Aktion: AuftragAuftrag

Auftragsschlüssel: LABGATE (muss der Schlüssel aus der Geräteanbindung sein)

Anzeigetext: labGate (kann frei gewählt werden)

Tooltip-Text: (kann frei gewählt werden) Schalter bearbeiten AKTION Auftrag Klicken Sie anschließend auf "Überneh AUFTRAGSSCHLÜSSEL men". Die Konfiguration ist jetzt Vorlage definieren LABGATE abgeschlossen. ANZEIGETEXT labGate MARKIERUNGSFARBE Limetten-Grü "TOOLTIP"-TEXT Labor Onlineauftrag TASTENKÜRZEL REGEL DARSTELLUNGSBEDINGUNGEN 2 🗌 Verbergen wenn Bedingungen oder Regel nicht erfüllt sind Übernehmen Abbrechen Klicken Sie im erscheinen Fenster auf " Editiermodus beenden" und anschließend mit "Ja" bestätigen. Aktuellen Container konfigurieren CONTAINER - INHALT Schalterleiste BREITE 191 HÖHE 268 TASTATURKÜRZEL Strg+Alt+ 🗸 Bestätigung erforderlich 2 In der Ansicht durchgeführte Änderungen speichern? Ja Nein - 🗌 Patientenbeziehungen Patientengruppe Schalterleiste Termine ~ 2 Editiermodus beenden

### Bei der alten Karteikartenansicht:

Klicken Sie auf der rechten Seite bei den Knöpfen mit einem Rechtsklick rein und wählen Sie Entwurfsmodus anschalten.

| Anschließend legen | Sie eine | neue |
|--------------------|----------|------|
| Schablone an.      |          |      |

Text ist der Eintrag wie der Knopf benannt werden soll in diesem Fall labGate. Der Eintragstyp ist Schalter und Optional können Sie noch ein Tastenkürzel angeben.

Anschließend klicken Sie auf bearbeiten

| neue Schablone        | ×              |
|-----------------------|----------------|
| Text                  | lab Gate       |
| Hinweistext           |                |
| Eintragstyp           | Schalter ~     |
| Unterordnen           | ~              |
| Eintragsfarbe         |                |
| Schrift               | MS Sans Serif  |
| Ausrichtung           | Zentriert ~    |
| Tastenkürzel          | ~              |
| Darstellungsbedingung | aus bearbeiten |
|                       | OK Abbrechen   |

Hier wählen Sie einmal den **Arbeitsplatz** des ganzen aus und klicken anschließend auf **Ok**.

Г

| Nutzer:                                               | JEDER             |          |          |       |
|-------------------------------------------------------|-------------------|----------|----------|-------|
| Anh aite alata                                        | JEVEN             |          |          |       |
| Arbeitsplatz                                          | Labor             |          |          |       |
| Lomputer:                                             | Labor             |          |          |       |
| Patient                                               |                   |          |          |       |
| Alter:                                                |                   |          |          |       |
| Geschlecht                                            | mannlich          | weiblich |          |       |
| Markierung:                                           | <alle></alle>     |          |          |       |
| Diagnose                                              | Y Löschen         | alterr   | ativ 🗆 i | nver  |
|                                                       |                   |          |          |       |
|                                                       |                   |          |          |       |
|                                                       |                   |          |          |       |
|                                                       |                   |          |          |       |
|                                                       |                   |          |          |       |
| Fall                                                  |                   |          |          |       |
|                                                       |                   |          |          |       |
| E - II tr                                             | 1 A 11 - 1        |          |          |       |
| Fallart:                                              | <alle></alle>     |          |          |       |
| Fallart:                                              | <alle></alle>     |          |          |       |
| Fallart:                                              | <alle></alle>     |          |          |       |
| Fallart:                                              | <alle></alle>     | OK       | Abbr     | eche  |
| Fallart:                                              | < <u>Alle&gt;</u> | OK       | Abbr     | eche  |
| Fallart:                                              | < <u>Alle&gt;</u> | OK       | Abbr     | eche  |
| Fallart:                                              | <alle></alle>     | ОК       | Abbr     | reche |
| Fallart:                                              | <alle></alle>     | OK       | Abbr     | eche  |
| Fallart:                                              | <alie></alie>     | ОК       | Abbr     | eche  |
| Fallart:                                              | <alie></alie>     | ОК —     | Abbr     | eche  |
| Fallart:<br>Kurzbefeh<br>Auftrag - Au<br>Zusatzkürzel | <alie></alie>     | ок<br>_  | Abbr     | eche  |
| Fallart:<br>Kurzbefel<br>Auftrag - Au<br>Zusatzkürzel | <alie></alie>     | ок<br>—  | Abbr     | eche  |

Beim Fenster **"Kurzbefehl für**" wählen Sie oben **Auftrag - Auftrag** aus und geben ihren **Schlüssel** an. (Der Schlüssel ist die Bezeichnung die für die Anbindung ausgewählt wurde.)

Auftrag anlegen

Öffnen Sie einen Patienten in Medical Office.

Um einen Auftrag erstellen zu können klicken Sie rechts auf den LABGATE Schalter. Es erscheint ein grauer Vermerk mit der gestarteten Laboranbindung.

#### Wichtig!

Änderung der Diagnosenauswahl in der Patientenakte hat Auswirkungen auf die Abrechnungsdiagnosen des Patienten, daher hier für den Laborauftrag keine Änderungen vornehmen.

| N                                      | EDICAL OF                                                             | te                                                                                                    |                                                                                                    |                  |                       | ×0 -                                                       | 1     | 2 2 2 C 4 2 2 2 2 2 2 2 2 2 2 2 2 2 2 2            | 1201                                                                       | £ 9,     | D                                                          |                                                    | -                              | COunt No. 140                                                                                                    | × 0    |
|----------------------------------------|-----------------------------------------------------------------------|----------------------------------------------------------------------------------------------------|----------------------------------------------------------------------------------------------------|------------------|-----------------------|------------------------------------------------------------|-------|----------------------------------------------------|----------------------------------------------------------------------------|----------|------------------------------------------------------------|----------------------------------------------------|--------------------------------|----------------------------------------------------------------------------------------------------|--------|
| 34952                                  | , Test, Hans, *20.1                                                   | 1.1945 (773) M                                                                                                    |                                                                                                    |                  |                       |                                                            |       |                                                    | Karte fehit                                                                |          | Q2.                                                        | 23 E I                                             | Gratmä                         | nnische Krankenkasse                                                                                               |        |
| Aliger                                 | wein mit kone links Al                                                | gemein mit kons oben                                                                                                    | Dalyse - Belegung Dia                                                                                                    | Ayos 1 Dialyse 2 | Dynamic Yew g         | gas Dynamic View heligrau                                  | Dynam | nic View heligrau/ret                              | Dynamic Yess                                                               | witz     |                                                            |                                                    |                                |                                                                                                    | 64     |
|                                        | E SCHNELLINFO<br>Kachmännisch<br>VERK<br>0214 2121 72<br>Hauptate: 12 | e Kranhenka Drsatzh<br>14<br>51375 Lavarkunen                                                                                                    | N012                                                                                                    |                  | 00456<br>  (M<br>  (M | ICSDI<br>M1.86] LINS-Sizoliose<br>998.82] RIVS-Blacklerung | 1     | MEDICAMENTE<br>30.18.2022 MOBIL<br>MUSIA<br>NO 101 | NT INTENS<br>ALBERN CPE 15                                                 | 1<br>9 9 | FALL / BS                                                  | i/LE<br>Reh.(12)<br>Stime /<br>Distable<br>Science | 2.239Gau<br>85.62<br>666R./102 | Induvische Konkenia.                                                                                               |        |
| Above<br>Above<br>Tot<br>International | Chrone Stations                                                       | P         O         Φ           bp         A         MART           GR         PM41.081         GR           dR         PM41.081         GR           gr         A         S0780           gr         A         S0780           gr         12212-30         Open           Open         Openweit         Openweit | P S X V      Or Station  INS-Station  INS-Station  I | ) § ~ ≥ ∨        | dienng                | Diagrossessanwelt                                          |       | N                                                  | Fail<br>KV Amb.Beh<br>KV Amb.Beh<br>KV Amb.Beh<br>KV Amb.Beh<br>KV Amb.Beh |          | 15<br>Mir2<br>Mir2<br>Mir2<br>Mir2<br>Mir2<br>Mir2<br>Mir2 | M<br>R<br>R<br>R<br>R<br>R<br>R                    | NO R. R. R. R. R. R.           | SCHALTDRLDSTE<br>Amberrorsorge<br>brinerung<br>bolk-Assistent<br>impl-doc<br>Rasepte<br>ierordsungen<br>Markierung | v      |
| Ha<br>Ha<br>Tarr<br>H                  | r<br>daar<br>Sh<br>mirra<br>Do                                        |                                                                                                    |                                                                                                    |                  |                       |                                                            |       |                                                    |                                                                            | -        |                                                            |                                                    |                                | WATELISTE<br>Alle Eleveiche<br>Name                                                                                | i<br>v |

Daten von Patient Test, Hans

へ 🛐 🍱 記 🕼 16:50

16:50

Pr Behandl. L MVZ FL

(20.11.1945) erhalten. labGate #connect

labGate

19.04.2023 au • labGate OrderEntry: 34946

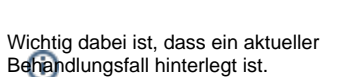

Nach Abschluss des Auftrags erhalten Sie einen Vermerk in die Karteikarte des Patienten. Der zuvor graue Vermerk wird jetzt schwarz und mit allen Informationen ergänzt. Des Weiteren erfolgt ein Eintrag ins Labordatensystem mit Auftragsnummer zum Patienten für die spätere Rückübermittlung der Datenfernübertragung.

|                                                                                                    | 24052 7-4      | News 1201110/6 (770 M                                                                                       |                                              |            |                                                                  |   |                                                  | Kata fabit                  |         |           |                                               | (and as You                        |
|----------------------------------------------------------------------------------------------------|----------------|----------------------------------------------------------------------------------------------------|----------------------------------------------|------------|------------------------------------------------------------------|---|--------------------------------------------------|-----------------------------|---------|-----------|-----------------------------------------------|------------------------------------|
|                                                                                                    | Alexandra al   | Hans, 20.11.1943 (773) M                                                                                    | Release Distant Distant                      | 1 0        | in View man. Domenia View ballance                               | 0 | nie Vien bellenn (est                            | Danaia Vien                 |         | 947       |                                               |                                    |
| Note:         Image: Section (Section (Sectin (Section (Section (Sectin (Section (Section (Secti                                            |                | SCHNRLINFO<br>Kadmänische Krankenka Ersatzkasse<br>VdBC<br>0214 3121 7214<br>Hauptstr. 12, 51875 Leverkasen | NOTIZ                                        | I          | Discription<br>(M41.96) LWS-Skoliose<br>(M49.82) BWS-Blocklerung | 1 | MEDICAMENTE<br>30.10.2022 MOBII<br>MUG-<br>NS (C | AT INTENS<br>54LBE3% CRE 15 | 1       | FALL / RS | / LE<br>Beh.(Q )<br>Istralle<br>SERBRIN<br>ch | 1220/autr<br>15 (2)<br>1689 / 18 ( |
| 1         1         1         1         1         1         1         1         1         1         1         1         1         1         1         1         1         1         1         1         1         1         1         1         1         1         1         1         1         1         1         1         1         1         1         1         1         1         1         1         1         1         1         1         1         1         1         1         1         1         1         1         1         1         1         1         1         1         1         1         1         1         1         1         1         1         1         1         1         1         1         1         1         1         1         1         1         1         1         1         1         1         1         1         1         1         1         1         1         1         1         1         1         1         1         1         1         1         1         1         1         1         1         1         1         1         1                                                                                                            | Abrechtean     | Suchtest. D () + -                                                                                          | 日本 ほう 日本 日本 日本 日本 日本 日本 日本 日本 日本 日本 日本 日本 日本 | < >        |                                                                  |   |                                                  |                             |         |           |                                               |                                    |
| No.2002         die         Im 2012 Die Schwiere         Wirdenbach         Im 2012 Die Schwiere         Mit Zum Zum Zum Zum Zum Zum Zum Zum Zum Zum                                                                                                    |                | X Datum Typ A Inhait                                                                                        |                                              |            |                                                                  |   | N                                                | 74                          | LE      | 85        | N1                                            | 112                                |
| Constraint         Constraint         Constra                                                                                                    | m.             | 30.10.2022 da • (M41.96) LWS-                                                                               | Skokose                                      |            |                                                                  |   |                                                  | KV Amb.Beh.                 | L.      | MVZ       | R.                                            | R,                                 |
|                                                                                                    | <b>110</b>     | da • (M99.82) BWS                                                                                           | Blocklerung                                  |            |                                                                  |   |                                                  | KV Amb.Beh.                 | L       | MVZ       | R.                                            | R                                  |
| Image: state         State         No.         No.                                                                                                    | ToDo ?         | ma                                                                                                    | NS MUG-SALBE3% CRE 150 g N3 (                | 6)         |                                                                  |   |                                                  | KV Amb.Beh.                 | L.      | MVZ       | R.                                            | R.                                 |
| We have been as a set of the set of the se                                   |                | gz • 30790                                                                                                  |                                              |            |                                                                  |   |                                                  | KV Amb.Beh.                 | L       | MVZ       | R.                                            | R.                                 |
| Image: Control of the Control of the Contro                                  |                | gz • 13212-30790-                                                                                           | 34515                                        |            |                                                                  |   |                                                  | KV Amb.Beh.                 | L.      | MVZ       | R.                                            | R.                                 |
| Balancia         Balancia                                                                                                    | fehl Daten     | üew • Überweisung                                                                                           | an Orthopädie wg. (M99.82) 8WS-8             | lockierung |                                                                  |   |                                                  | KV Amb.Beh.                 | L       | MVZ       | R.                                            | R.                                 |
| P         Norm         Norm         N                                                                                                    |                | 19.04.2023 au e labGate Orde                                                                                | rEntry: 02269968 : IGA, IGG, IGM,            | LABGATE    |                                                                  |   |                                                  | KV Amb.Beh.                 | L.      | MVZ       | R.                                            | FL.                                |
| Name         Long (m)         Control (m)         Control (m)         C                                                                                                    | Natur<br>An    |                                                                                                    |                                              |            | ĸ                                                                |   |                                                  |                             |         |           |                                               |                                    |
| 1         0         1         0         1         0         1         0         1         0         1         0         1         0         0         1         0         1         0         1         0         0         0         1         0         0         0         0         0         0         0         0         0         0         0         0         0         0         0         0         0         0         0         0         0         0         0         0         0         0         0         0         0         0         0         0         0         0         0         0         0         0         0         0         0         0         0         0         0         0         0         0         0         0         0         0         0         0         0         0         0         0         0         0         0         0         0         0         0         0         0         0         0         0         0         0         0         0         0         0         0         0         0         0         0         0         0                                                                                                    | Programm Analo | cht Dans Hilfe                                                                                              |                                              |            |                                                                  |   |                                                  |                             |         |           |                                               | ~                                  |
| Other Dates:         Other Dates:         Control Register Strategy         Control Register Strategy         Contro Register Strategy         ControRegister Strategy                                                                                                    | 10             | 1 1 1 1 1 1 1 1 1 1 1 1 1 1 1 1 1 1 1                                                                       |                                              |            |                                                                  |   |                                                  |                             |         |           |                                               |                                    |
| Lata S <sup>1</sup> Classification of the second second secon | LaborGate      | Offene Posten                                                                                               | Barrada Nama das P                           | wienten    |                                                                  |   |                                                  | Columb                      | dan C   |           |                                               | 1.84                               |
| Labelance     14.8 (co)     USANDE (rs.(cs))     million of USANDE (rs.(cs))       Labelance     14.8 (co)     USANDE (rs.(cs))     USANDE (rs.(cs))       Labelance     14.8 (co)     USANDE (rs.(cs))     USANDE (rs.(cs))       Labelance     14.8 (co)     USANDE (rs.(cs))     USANDE (rs.(cs))       Labelance     14.8 (co)     USANDE (rs.(cs))     USANDE (rs.(cs))       Labelance     USANDE (rs.(cs))     USANDE (rs.(cs))     USANDE (rs.(cs))                                                                                                    | Labor XY       | 15.64.2023                                                                                                  | IT WERE Desirates                            |            |                                                                  |   |                                                  |                             |         |           |                                               | 1484                               |
| L bestered (1997) (1997) (199            | LoberEole      | 11.04.2023                                                                                                  | \$2253958 Test, Have                         |            |                                                                  |   |                                                  | 20.11                       | 1945 (7 |           |                                               | 34952                              |
| Terrary     Terrary     Terrary                                                                                                    | Felusde        | ingang 19.64,2023                                                                                           | 2010/001 October                             | a Chen     |                                                                  |   |                                                  |                             | 100.0   |           |                                               | 10.00                              |
| Anton     Anton     Taxeday     Taxeday                                                                                                    | Cifere P       | arion .                                                                                                    |                                              |            |                                                                  |   |                                                  |                             |         |           |                                               |                                    |
| Pusi Mathemen<br>Ensendarg                                                                                                    | Archiv         |                                                                                                    |                                              |            |                                                                  |   |                                                  |                             |         |           |                                               |                                    |
| Lasedarg                                                                                                    | Phonic Master  | mare.                                                                                                    |                                              |            |                                                                  |   |                                                  |                             |         |           |                                               |                                    |
|                                                                                                    | Linsendang     |                                                                                                    |                                              |            |                                                                  |   |                                                  |                             |         |           |                                               |                                    |